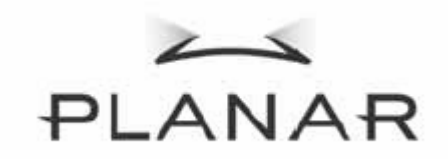

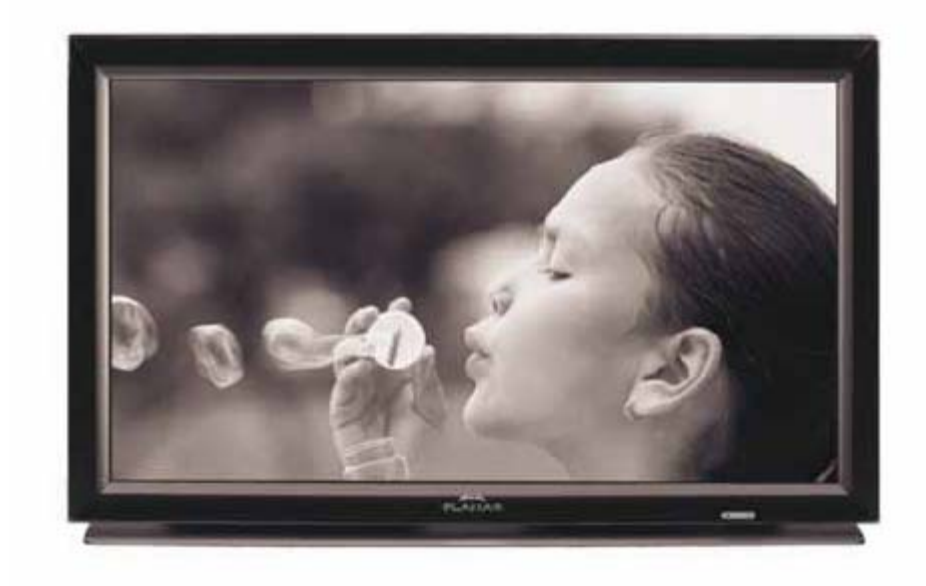

PD370/PD420/PD470/PD520 Pantalla para cine en casa Manual del usuario

www.PlanarHomeTheater.com

Planar Systems, Inc. Sede corporativa 1195 NW Compton Drive Beaverton, OR 97006-1992

#### Atención al cliente de Planar

Teléfono: EE. UU.: 1-866-PLANAR1 (866) 752-6271 Fuera de EE. UU.: (503) 748-5799 Correo electrónico: <u>PlanarSupport@planar.com</u> Biblioteca técnica en línea: <u>http://www.planar.com/support</u> Horario: L-V, 3am-7pm ET, 11am-3am GMT

## Prefacio

#### Acerca de este manual

Este manual ha sido diseñado para su uso con el sistema de cine en casa PD370/PD420/PD470/PD520. La precisión de la información contenida en este documento ha sido comprobada; no obstante, no es posible garantizar la corrección de sus contenidos. La información técnica contenida en este documento se encuentra sujeta a cambios sin previa notificación.

### Copyright

#### Copyright 2007

Este documento contiene información de propietario protegida con copyright. Todos los derechos reservados. Ninguna parte de este manual podrá ser reproducida, de ninguna forma o por ningún medio, ya sea mecánico, electrónico o de otro tipo, sin permiso previo por escrito del fabricante.

#### Marcas comerciales

Todas las marcas comerciales y marcas comerciales registradas son propiedad de sus respectivos propietarios.

### Cumplimiento de la normativa FCC

Este dispositivo cumple con la Sección 15 de la normativa FCC. Su funcionamiento se encuentra sujeto a las dos condiciones siguientes.

- (1) Este dispositivo no debe provocar interferencias perjudiciales, y
- (2) Este dispositivo debe aceptar cualquier interferencia recibida, incluyendo aquellas que pudieran causar funcionamientos no deseados.

Declaración de la comisión federal de comunicaciones (FCC)

Este equipo ha sido probado, concluyéndose que cumple con las limitaciones de un dispositivo digital de Clase B, con relación al Apartado 15 de la normativa FCC. Estos límites están diseñados para proporcionar una protección razonable contra las interferencias perjudiciales en una instalación residencial. Este equipo genera, utiliza y puede irradiar energía de radiofrecuencia y si no se instala y se utiliza de acuerdo con las instrucciones, puede provocar interferencias perjudiciales a las comunicaciones de radio. Sin embargo, no existen garantías de que no tendrán lugar interferencias en una instalación particular. Si este equipo produce interferencias a la recepción de radio o televisión, lo que puede determinarse encendiendo y apagando el equipo, se anima al usuario a intentar corregir las interferencias mediante una de las siguientes medidas:

- Vuelva a orientar o ubicar la antena receptora.
- Aumente la separación entre el equipo y el receptor.
- Conecte el equipo en una toma de corriente de un circuito diferente del utilizado para el receptor.
- Consulte con su proveedor o con un técnico experto de radio y televisión para obtener ayuda.

La lámpara que utiliza este producto contiene mercurio. Este producto podría contel otros residuos electrónicos que podrían resultar peligrosos si no se destruyen correctamente. Recíclelos o destrúyales de acuerdo con la normativa local, estatal o federal. Para más informaci póngase en contacto con la Alianza de Industrias Electrónicas en la web <u>WWW.EIAE.ORG</u>
Para más información sobre la destrucción de la lámpara, consulte WWW.LAMPRECYCLE.ORG

### Explicación de los símbolos

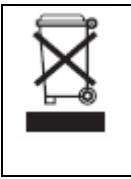

Destrucción: No utilice los servicio de recogida de residuos domésticos para la destrucción de equipos eléctricos y electrónicos. Los países de la UE deberán hacer uso de las instalaciones de reciclado independientes.

### Registre su producto Planar hoy

Gracias por elegir un producto Planar. Para asegurarse de recibir todos los beneficios de su producto Planar y los servicios asociados, registre hoy su producto Planar. Visite nuestra web: <u>http://www.planar.com/support/product\_registration.html</u>

### Cables y accesorios

Para encontrar cables y accesorios para su producto Planar, visite nuestra tienda online: <u>www.PlanarOnline.com</u> o busque otras tiendas con productos Planar en <u>http://www.planar.com/howtobuy</u>.

# Índice

| Instrucciones importantes de seguridad                                   | 5              |
|--------------------------------------------------------------------------|----------------|
| Descripción general                                                      | 7              |
| Características                                                          | 7              |
| Contenidos de la caja                                                    | 7              |
| Identificación de los controles y conexiones                             | 8              |
| Panel frontal                                                            | 8              |
| Panel de control                                                         | 8              |
| Panel de conexión                                                        | 8              |
| Continuación del panel de conexión                                       | . 9            |
| Panel posterior                                                          | . 9            |
| Instalación                                                              | 10             |
| Configuración                                                            | 10             |
| Notas                                                                    | 10             |
| Desembalaie                                                              | 10             |
| Este monitor puede conectarse a cualquier fuente de vídeo utilizando las |                |
| siquientes interfaces.                                                   | 10             |
| Conexión del cable de alimentación                                       | 10             |
| Conexión del equino de vídeo                                             | 10             |
| Conexión utilizando el cable HDMI (ÓPTIMO)                               | 10             |
| Conexión a un equino de vídeo en componentes (MEJOR)                     | 10             |
| Litilizar un cable S-Video o un cable de vídeo compuesto (VIDEO/S-VIDEO) | 10             |
| (BLENO)                                                                  | 10             |
|                                                                          | 10             |
| Funcionamiento básico                                                    | 11             |
| Información                                                              | 11             |
| A Conectar el cable de alimentación                                      | <br>11         |
| A. Collectal el cable de allificitación<br>P. Encondido                  |                |
| C. Soloosionar la fuonte de entrada                                      | . I I<br>11    |
|                                                                          | .    <br>  1-1 |
| D. Apayauu                                                               | .    <br>  1-1 |
| Control romato                                                           | . I I<br>10    |
| Curreienes del manú OSD (Manú en pantella)                               | 12             |
| Funciones del menú OSD (Menu en pantalia)                                | 10             |
| Funcionamiento del menu OSD                                              | 10             |
| Estructura de los menus OSD (modo PC)                                    | 10             |
| A. Configuración de imagen                                               | 10             |
| B. Configuración de pantalla                                             | 10             |
| C. Configuración de audio                                                | 17             |
| D. Configuración de menú                                                 | 17             |
| E. Configuración de menu                                                 | 17             |
| F. Configuración de reioj/temporizador                                   | 10             |
| Estructura de los menus OSD (modo de video)                              | 10             |
| A. Configuración de imagen                                               | 18             |
| B. Configuración de pantalla                                             | 19             |
| C. Configuración de audio                                                | 19             |
| D. Configuración de men/                                                 | 19             |
| E. Configuración de menu                                                 | 20             |
| F. Configuración de reioj/temporizador                                   | 20             |
| Resolucion de problemas                                                  | 21             |
|                                                                          | 22             |
| Declaracion de conformidad                                               | 24             |

## Instrucciones importantes de seguridad

Este producto ha sido diseñado y fabricado para funcionar dentro de los límites de diseño definidos. Un uso incorrecto del mismo podría provocar una descarga eléctrica o incendio. Para evitar que el producto resulte dañado, respete las siguientes normas durante la instalación, uso y mantenimiento del producto. Lea las siguientes instrucciones de seguridad antes de utilizar la pantalla. Mantenga estas instrucciones en un lugar seguro para su futura consulta.

- Para evitar riesgos de descarga eléctrica o daños a los componentes, desactive la alimentación antes de conectar otros componentes al monitor.
- Desconecte el cable de alimentación antes de limpiar el monitor. Un paño húmedo será suficiente para limpiar el monitor. No utilice líquido o spray de limpieza para limpiar el producto. No utilice limpiadores abrasivos.
- Utilice siempre los accesorios recomendados por el fabricante para garantizar su compatibilidad.
- Si desplaza el monitor de un área de baja temperatura a otra de alta temperatura podría generarse condensación en el mismo. No encienda el monitor inmediatamente después del desplazamiento para evitar incendios, descargas eléctricas o daños en los componentes.
- No coloque el monitor en un carro, base o mesa inestable. Si el monitor se cae, podría dañar a alguna persona y provocar daños serios al dispositivo. Utilice solamente un carro o base recomendado por el fabricante o vendido conjuntamente con el monitor.
- Mantenga siempre una distancia de al menos 3 pies entre el monitor y cualquier fuente de calor, p. ej. un radiador, calefactor, horno, amplificador, etc. No instale el producto cerca de lugares con humo. Si utiliza el producto cerca de lugares con humo o excesivamente húmedos podría provocar incendios o descargas eléctricas.
- Las ranuras y las aberturas de la parte posterior de la cubierta están destinadas a la ventilación. Para asegurar el funcionamiento apropiado del monitor y para protegerlo del sobrecalentamiento, asegúrese de que estas aberturas no están bloqueadas o cubiertas. No coloque el monitor en una estantería o armario a menos que se suministre la ventilación apropiada.
- No empuje objetos por la ranura de la cubierta del monitor. No coloque objetos en la parte superior del producto. Podría provocar un cortocircuito en los componentes causando fuego o descargas eléctricas. No derrame líquidos sobre el monitor.
- El monitor debe alimentarse solamente con el tipo de fuente de alimentación indicado en la etiqueta. Si no está seguro del tipo de electricidad suministrado en su domicilio, consulte a su distribuidor o compañía eléctrica local.
- El cable de alimentación deberá reemplazarse si se utiliza un voltaje diferente al especificado en el manual del usuario. Para más información, póngase en contacto con su distribuidor.
- No sobrecargue los regletas de enchufes ni los alargadores. Si lo hace, podría provocar fuego o descargas eléctricas.
- La toma de corriente, debe estar instalada cerca del equipo y debe disponer de un acceso fácil.
- Utilice únicamente fuentes de alimentación homologadas. Cualquier otra fuente de alimentación diferente a la especificada podría causar incendios o descargas eléctricas.
- No toque el cable de alimentación durante una tormenta. Para evitar descargas eléctricas, evite manipular el cable de alimentación durante una tormenta eléctrica.
- Desenchufe la unidad durante una tormenta eléctrica o cuando no se vaya a utilizar

durante un largo periodo de tiempo. Esto protegerá el monitor de daños provocados por las subidas de tensión.

- No intente reparar el producto personalmente. Si abre o retira la cubierta posterior quedará expuesto a altas tensiones, riesgo de descarga eléctrica u otros peligros. Si es necesario realizar una reparación, póngase en contacto con su distribuidor y consulte todas las reparaciones con personal cualificado.
- Mantenga el producto alejado de la humedad. No exponga este aparato a la lluvia o la humedad. Si penetra agua en el producto, desenchufe el cable de alimentación y póngase en contacto con su distribuidor. Si continúa utilizándolo en estas condiciones podría provocar un incendio o descarga eléctrica.
- No utilice el producto si se produce alguna situación anormal. Si percibe algún olor o humo, desenchufe el cable de alimentación y póngase en contacto con su distribuidor inmediatamente. No intente reparar el producto personalmente.
- Evite utilizar aparatos que se hayan caído o hayan resultado dañados. Si el producto se cae y se daña la carcasa, los componentes internos podrían funcionar de forma anormal. Desconecte el cable de alimentación inmediatamente y póngase en contacto con su distribuidor para repararlo. El uso continuo del producto podría provocar incendios o descargas eléctricas.
- No instale el producto en una zona con mucho polvo o humedad. Si utiliza el producto en entornos con mucho polvo o humedad podría provocar incendios o descargas eléctricas.
- Siga las instrucciones siguientes para desplazar el producto. Asegúrese de que el conector de alimentación y cualquier otro cable se encuentra desconectado antes de desplazar el producto.
- Tire del conector para desconectar el cable de alimentación. Si tira directamente del cable de alimentación podría dañar los conductores situados en el interior del cable. Si no piensa utilizar el producto durante un periodo prolongado de tiempo, desconecte el conector de alimentación.
- Para evitar el riesgo de descarga eléctrica, no tique el conector con las manos mojadas.
- Inserte las baterías de acuerdo con las instrucciones. Si coloca las baterías con la polaridad incorrecta podría dañarlas, provocar lesiones en el operador o contaminar el control remoto.
- Si se produce cualquiera de las siguientes condiciones, póngase en contacto con su distribuidor.

## **Descripción general**

Los modelos PD370/PD420/PD470/PD520 son monitores nativos 1920 x 1080 HDTV y pueden presentar 16,7 millones de colores (8-bit/color).

## Características

- Alto brillo
- Relación de contraste dinámica (excepto PD370)
- Rápido tiempo de respuesta
- Alta saturación de color
- Máxima resolución de 1920 x 1080 (formato Full HD)
- Ángulo de visión ultra ancho: 176 (H) / 176 (V)
- Compatible con la función PIP / PAP
- OSD en 12 idiomas
- 2 entradas HDMI con protección de clave HDCP
- Sensor IR posterior
- Soporte incluido

## Contenidos de la caja

Abra la caja y asegúrese de que tiene los siguientes elementos:

|   | Artículo                          |
|---|-----------------------------------|
| 1 | Cable de alimentación de tipo US. |
| 2 | Cable de alimentación de tipo UK. |
| 3 | Cable de alimentación de tipo EU. |
| 4 | Cable en componentes              |
| 5 | Control remoto con baterías AAA   |
| 6 | CD (manual del usuario)           |
| 7 | Manual del usuario                |
| 8 | Paño                              |

## Identificación de los controles y conexiones

### Panel frontal

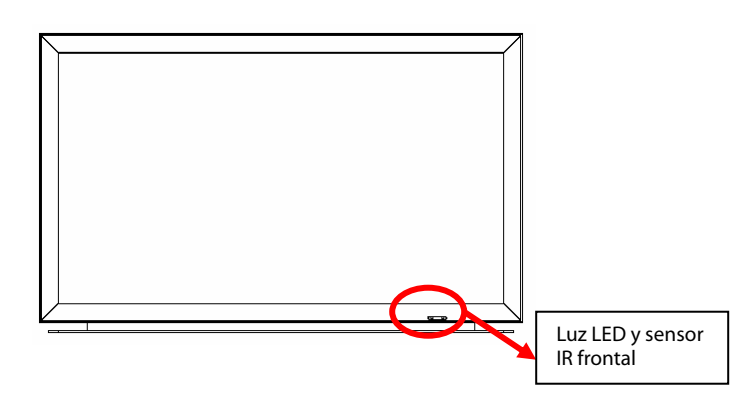

#### Panel de control

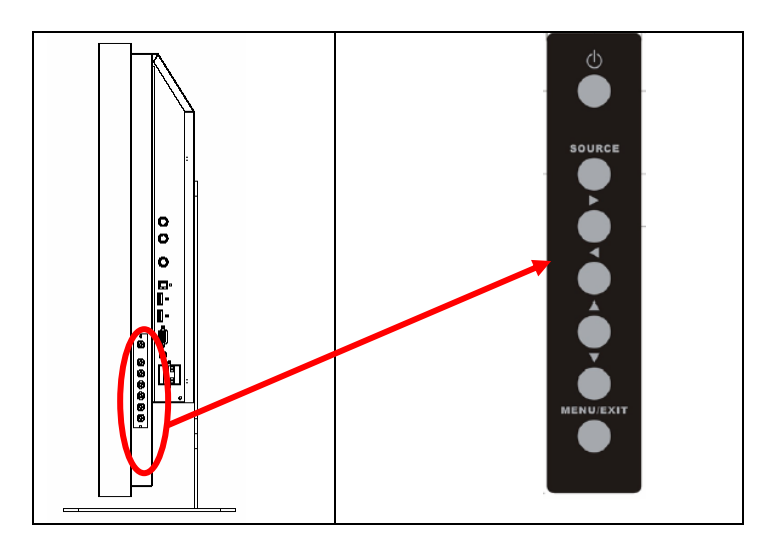

### Panel de conexión

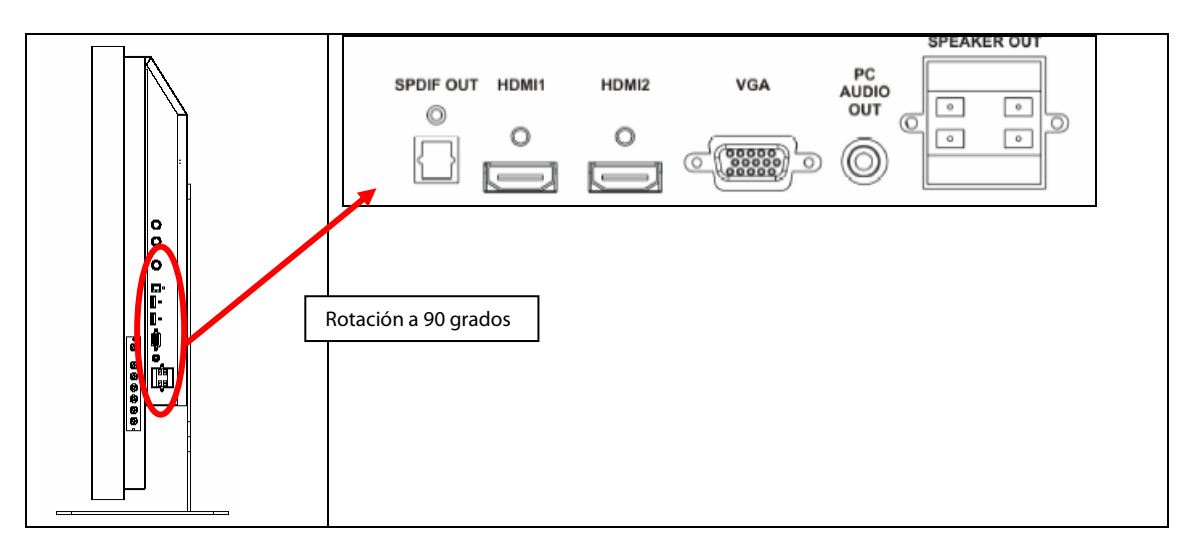

#### Continuación del panel de conexión

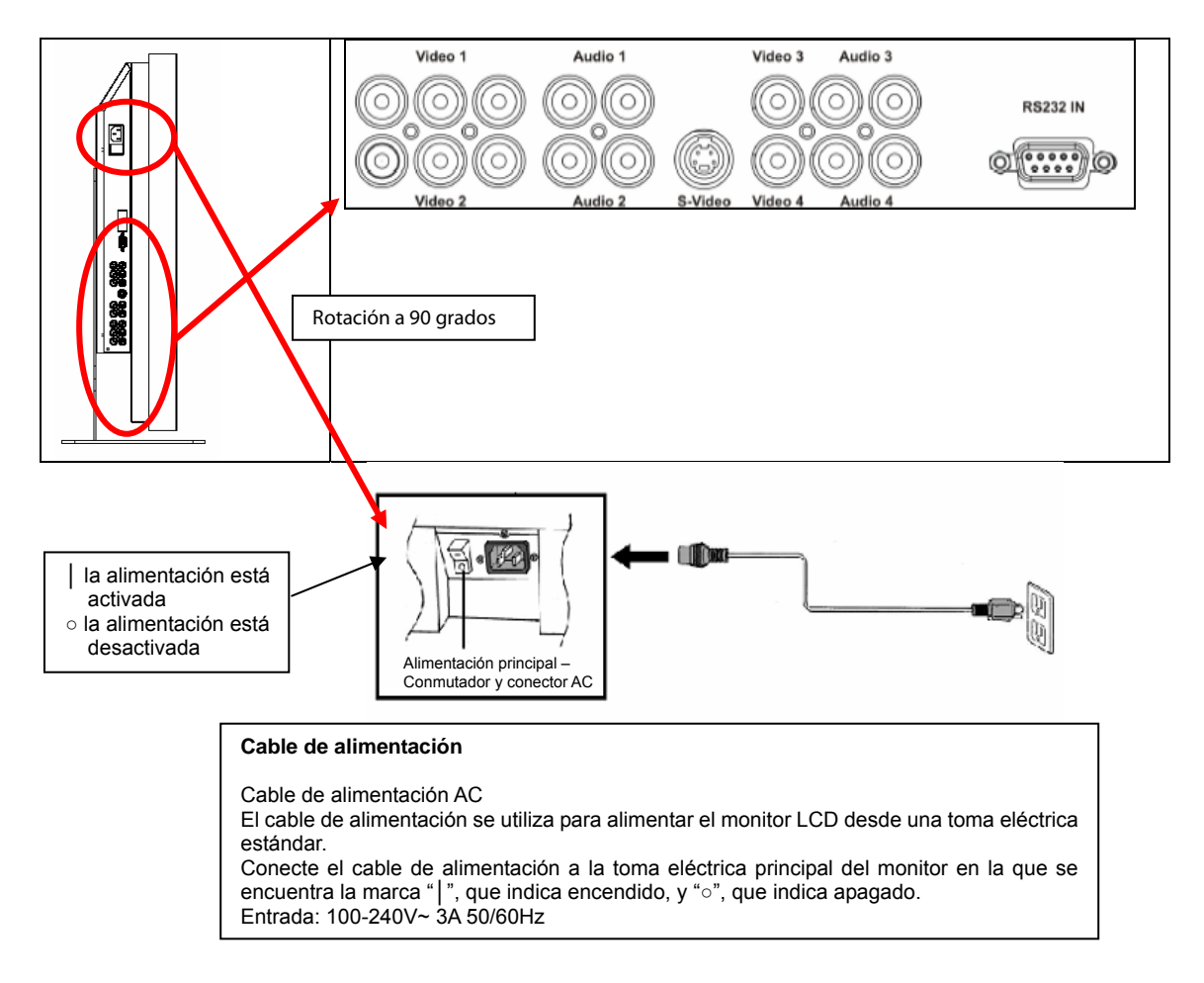

Nota: Las conexiones de señal del modelo PD520 se encuentran en el lado izquierdo, sólo si se observa el monitor desde la parte posterior, como se muestra en la figura siguiente. La conexión de alimentación del modelo PD520 se encuentra en el lado derecho desde la misma perspectiva.

#### Panel posterior

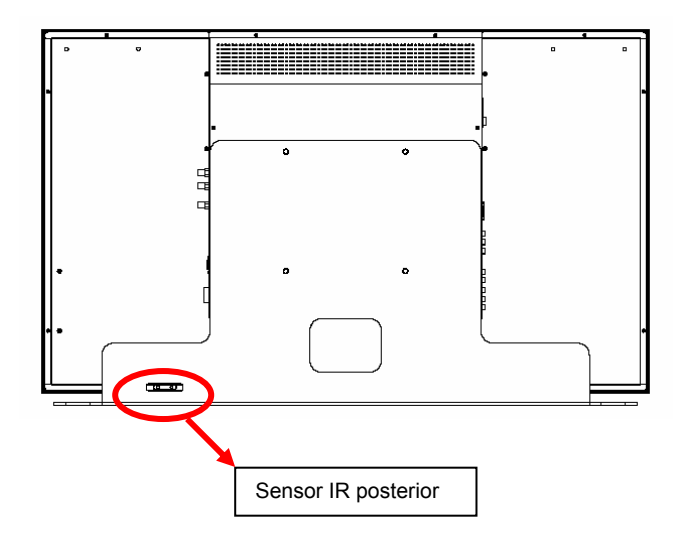

## Instalación

## Configuración

#### Notas

• Antes de realizar la conexión, apague el monitor y cualquier equipo fuente conectado. Después de realizar todas las conexiones, encienda el monitor antes de encender otros dispositivos.

Si realiza la conexión a un equipo, asegúrese de que el equipo sea el último dispositivo que encienda después de realizar todas las conexiones.

• Lea los manuales de uso del equipo de fuente de vídeo antes de realizar las conexiones.

#### Desembalaje

- Los modelos PD370/PD420/PD470/PD520 se presentan embalados en una caja. Para proteger el monitor durante su transporte se han añadido protecciones adicionales a la caja.
- Antes de desembalar el monitor, prepare una superficie estable, nivelada y limpia, cerca de una toma eléctrica para su monitor.
- Coloque la caja del monitor en posición vertical y ábrala desde la parte superior antes de extraer el material de embalaje.

# Este monitor puede conectarse a cualquier fuente de vídeo utilizando las siguientes interfaces:

- Interfaz multimedia de alta definición (HDMI)
- Componentes (YPbPr)
- Vídeo compuesto
- S-Vídeo
- HD-15 para VGA
- SCART (utilizando 1 Componentes y 1 Vídeo)

#### Conexión del cable de alimentación

Conecte el cable de alimentación suministrado al conector AC situado en la parte posterior del monitor.

## Conexión del equipo de vídeo

#### Conexión utilizando el cable HDMI (ÓPTIMO)

Utilice un cable HDMI para conectar las fuentes de vídeo que utilicen la salida HDMI.

#### Conexión a un equipo de vídeo en componentes (MEJOR)

Utilice un cable en componentes para conectar fuentes de vídeo que utilicen interfaces en componentes para realizar una conexión de vídeo.

#### Utilizar un cable S-Video o un cable de vídeo compuesto (VIDEO/S-VIDEO) (BUENO)

Utilice un cable S-Video o un cable de vídeo compuesto para conectar fuentes de vídeo que utilicen las interfaces de vídeo s-video o compuesto.

## Conexión a un equipo

Conecte el monitor al equipo utilizando un cable VGA HD de 15 patillas. Asegure los conectores del cable apretando los tornillos situados a ambos lados del conector.

## Funcionamiento básico

Conecte los equipos fuente externos necesarios al monitor antes de seguir estos procedimientos.

## Información

El menú OSD se encuentra configurado de forma predeterminada en inglés. Para cambiar el idioma del menú en pantalla, consulte la sección E de la función de menú OSD en la página 19.

#### A. Conectar el cable de alimentación

Conecte el cable de alimentación al conector de alimentación situado en la parte posterior del monitor. Conecte el cable de alimentación a la toma eléctrica de suministro AC y coloque el interruptor de alimentación en la posición "|" para encenderlo, o en la posición "O" para apagarlo.

#### B. Encendido

Una vez que haya encendido el interruptor (consulte la sección anterior, pulse el botón de encendido situado en el lateral del monitor o en el control remoto.

#### C. Seleccionar la fuente de entrada

Para seleccionar la fuente de entrada del monitor, pulse el botón SOURCE situado en el lateral del mismo, o pulse el botón de la fuente que desee en el control remoto. También puede pulsar el botón AUTO en el control remoto para pasar por las fuentes de entrada activas.

#### D. Apagado

Para apagar el monitor, pulse el botón de Apagado en el lateral del monitor o en el control remoto.

### Uso de la pantalla de menú

La configuración de imagen y monitor se puede ajustar utilizando la opción de MENU que se muestra en el panel de botones del monitor, o en el control remoto utilizando los siguientes procedimientos:

#### **Control remoto**

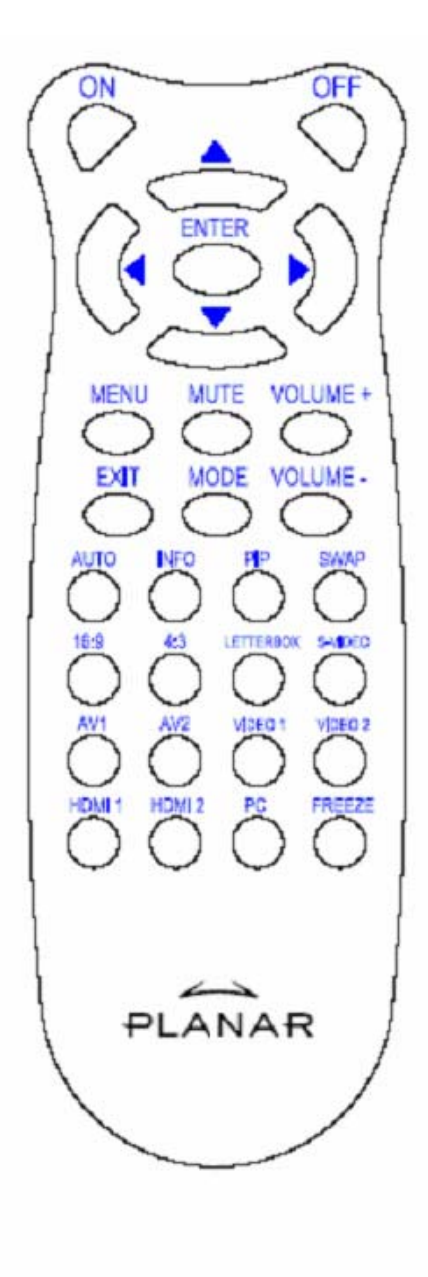

| ART         | FUNCIÓN                                                                                              |
|-------------|----------------------------------------------------------------------------------------------------|
| Activado    | Monitor encendido                                                                                    |
| DESACTIVADO | Monitor apagado                                                                                      |
|             | Arriba                                                                                               |
| •           | Izquierda                                                                                            |
| •           | Derecha                                                                                              |
| ▼           | Abaio                                                                                                |
| FNTFR       | Enter                                                                                                |
| MENÚ        | Para acceder al menú OSD                                                                             |
| MUTE        | Desactiva el sonido                                                                                  |
| Volumen +   | Aumenta el volumen                                                                                   |
| Volumen –   | Reduce el volumen                                                                                    |
| SALIR       | Salir                                                                                                |
| MODO        | Para seleccionar el modo de pantalla<br>(Deportes, Cine, Juegos, Vívido,<br>Definido por el usuario) |
| AUTO        | Busca el siguiente puerto activo                                                                     |
| INFO        | Indica el estado                                                                                     |
| PIP         | Para seleccionar la función PIP/PBP                                                                  |
| SWAP        | Para intercambiar la función PIP/PBP                                                                 |
| 16:9        | Relación de aspecto 16:9                                                                             |
| 4:3         | Relación de aspecto 4:3                                                                              |
| Buzón       | Para seleccionar la relación de aspecto de buzón                                                     |
| S-Vídeo     | Para seleccionar la fuente S-Vídeo                                                                   |
| AV1         | Para seleccionar la fuente de vídeo<br>Compuesto 1                                                   |
| AV2         | Para seleccionar la fuente de vídeo<br>Compuesto 2                                                   |
| Vídeo 1     | Para seleccionar la fuente de vídeo en Componentes 1                                                 |
| Vídeo 2     | Para seleccionar la fuente de vídeo en Componentes 2                                                 |
| HDMI 1      | Para seleccionar la fuente de vídeo<br>HDMI 1                                                        |
| HDMI 2      | Para seleccionar la fuente de vídeo<br>HDMI 2                                                        |
| PC          | Para seleccionar la entrada VGA                                                                      |
| Congelar    | Para congelar el movimiento en la pantalla                                                           |

Nota 1: Insertar las baterías

Inserte dos baterías AAA en el control remoto. Asegúrese de que los símbolos (+) y (-) de las baterías coincidan con los símbolos (+) y (-) situados en el interior del compartimento de las baterías. Vuelva a colocar la tapa de las baterías.

Nota 2: Sugerencias al insertar las baterías:

- Utilice únicamente baterías AAA del tipo especificado.
- No mezcle baterías nuevas y antiguas. Ello podría provocar una grieta o fuga que podría suponer un riesgo de incendio, o provocar lesiones personales.
- Insertar las baterías de forma incorrecta también podría provocar una grieta o fuga que podría suponer un riesgo de incendio, o provocar lesiones personales.
- Destruya las baterías de acuerdo con la legislación y normativa locales. Mantenga las baterías alejadas de niños y mascotas.

### Funciones del menú OSD (Menú en pantalla) Modo de vídeo

| Menú principal               | Submenú                                | Sub-Submenú                         | Descripción                                             | Configuración                                                                                             |
|------------------------------|----------------------------------------|-------------------------------------|---------------------------------------------------------|----------------------------------------------------------------------------------------------------|
| Configuración de             | Esquema                                |                                     | Seleccione el modo de pantalla                          | Usuario, Deportes, Juegos,<br>Cine, Vívido                                                                |
| imagen                       | Brillo                                 |                                     | Ajuste el brillo de la pantalla                         | 0~100                                                                                                    |
|                              | Contraste                              |                                     | Ajuste el contraste de la pantalla                      | 0~100                                                                                                    |
|                              | Saturación                             |                                     | Ajuste la saturación de imagen de la pantalla           | 0~100                                                                                                    |
|                              | Tono                                   |                                     | Ajuste el tono de imagen de la pantalla                 | 0~100                                                                                                    |
|                              | Nitidez                                |                                     | Ajuste la nitidez de la pantalla                        | 0~24                                                                                                    |
|                              | Restaurar                              |                                     | Restaurar valores predeterminados                       | Sí, No                                                                                                    |
|                              | Avanzadas                              | Gamma                               | Ajuste el nivel Gamma de la pantalla                    | , 1.8, 2.2, 2.5                                                                                           |
|                              |                                        | Temp. de color                      | Ajuste la temperatura de color de la pantalla           | Usuario, 5000K, 6500K, 7500K,<br>9300K                                                                    |
|                              |                                        | Contraste<br>dinámico               | Activa la relación de contraste dinámico                | Activado, Desactivado                                                                                     |
|                              |                                        | NR Temporal                         | Ajusta la reducción de ruido                            | Bajo, Adaptativo, Desactivado,<br>Alto, Medio                                                             |
|                              |                                        | MPEG NR                             | Ajusta la reducción de ruido en MPEG                    | 0~63                                                                                                    |
| Configuración de<br>pantalla | Relación de<br>aspecto                 |                                     | Ajuste la relación de aspecto de la pantalla            | 16:9, 4:3, Buzón, Nativo                                                                                  |
|                              | Overscan                               |                                     | Ajusta el modo overscan                                 | 0~10                                                                                                    |
|                              | Máscara<br>superior                    |                                     | Selecciona una máscara superior                         | 0~100                                                                                                    |
|                              | Máscara<br>inferior                    |                                     | Selecciona una máscara inferior                         | 0~100                                                                                                    |
|                              | Restaurar                              |                                     | Restaurar valores predeterminados                       | Sí, No                                                                                                    |
| Configuración de             | Estéreo / SAP                          |                                     | Selecciona el modo de audio                             | Estéreo, Mono, SAP                                                                                        |
| audio                        | Bajos                                  |                                     | Ajusta el volumen de bajos                              | -10~10                                                                                                    |
|                              | Agudos                                 |                                     | Ajusta el volumen de agudos                             | -10~10                                                                                                    |
|                              | Balance                                |                                     | Ajusta el balance de la pantalla                        | -10~10                                                                                                    |
|                              | Restaurar                              |                                     | Restaurar valores predeterminados                       | Sí, No                                                                                                    |
| Configuración                | Exploración<br>principal<br>automática |                                     | Exploración automática                                  | Activado, Desactivado                                                                                     |
|                              | Selección de<br>fuente principal       | Selección de<br>fuente<br>principal | Selección de fuente principal                           | Búsqueda, PC, HDMI 1, HDMI<br>2, Vídeo 1, Vídeo 2, AV1, AV2,<br>S-Vídeo, SCART                            |
|                              |                                        | Activar fuente principal            | Activa la fuente principal (activación o desactivación) | PC, HDMI 1, HDMI 2, Vídeo 1,<br>Vídeo 2, AV1, AV2, S-Vídeo,<br>SCART                                      |
|                              | Exploración<br>automática PIP          |                                     | Explora PIP automáticamente                             | Activado, Desactivado                                                                                     |
|                              | Selección de<br>fuente PIP             | Selección de<br>fuente PIP          | Selecciona una fuente PIP                               | Búsqueda, PC, HDMI 1, HDMI<br>2, Vídeo 1, Vídeo 2, AV1, AV2,<br>S-Vídeo, SCART, Imagen PIP<br>desactivada |
|                              |                                        | Activar fuente<br>PIP               | Activa una fuente PIP (Activación o Desactivación)      | PC, HDMI 1, HDMI 2, Vídeo 1,<br>Vídeo 2, AV1, AV2, S-Vídeo,<br>SCART                                      |
|                              | Intercambiar<br>PIP Principal          |                                     | Intercambiar PIP Principal                              |                                                                                                    |

|                          | Modo PIP                        |            | Selecciona un modo PIP                        | Desactivado, PIP Grande, PIP<br>Pequeño, Lado a lado                                                                 |
|--------------------------|---------------------------------|------------|-----------------------------------------------|----------------------------------------------------------------------------------------------------|
|                          | Posición de PIP                 |            | Ajusta la posición de la pantalla PIP         | Inferior derecha, Superior<br>izquierda, Superior derecha,<br>Inferior izquierda, Usuario                            |
|                          | Relación de<br>aspecto PIP      |            |                                               | 16:9, 4:3, Buzón                                                                                                    |
|                          | Color vacío                     |            | Ajusta el color de fondo                      | Negro, Azul                                                                                                    |
|                          | LED frontal                     |            | Selecciona la función de los LED<br>frontales | Activado, Desactivado                                                                                                |
|                          | Restaurar<br>valores            |            | Restaura todos los valores de fábrica         | Sí, No                                                                                                    |
| Configuración de<br>menú | Aumentar<br>menú                |            | Establece el tamaño del menú                  | Activado, Desactivado                                                                                                |
|                          | Transparencia                   |            | Ajusta la transparencia del OSD               | 0~100                                                                                                    |
|                          | ldioma de<br>menú               |            | Selecciona el idioma del menú                 | Holandés, inglés, francés,<br>alemán, italiano, noruego,<br>portugués, ruso, español, chino<br>simplificado, coreano |
|                          | Tiempo de<br>espera del<br>menú |            | Establece el periodo de espera                | 5~120 (segundos)                                                                                                    |
|                          | Posición del<br>menú            |            | Ajusta la posición del menú                   | -50~50 (vertical y horizontal)                                                                                       |
|                          | Restaurar                       |            | Restaurar valores predeterminados             | Sí, No                                                                                                    |
| Reloj/Temporizador       | Temporizador<br>de sueño        |            |                                               | Desactivado, 15, 30, 60, 90, 120<br>(Minutos)                                                                        |
|                          | Estado                          | Resolución | Mostrar estado de resolución                  |                                                                                                    |
|                          |                                 | Fuente     | Mostrar estado de la fuente                   |                                                                                                    |
|                          |                                 | Versión    | Mostrar estado de la versión de firmware      |                                                                                                    |

### Modo PC

| Menú principal            | Submenú                |                       | Descripción                                  | Configuración                          |
|---------------------------|------------------------|-----------------------|----------------------------------------------|----------------------------------------|
|                           | Brillo                 |                       | Ajuste el brillo de la pantalla              | 0~100                                  |
|                           | Contraste              |                       | Ajuste el contraste de la pantalla           | 0~100                                  |
| Configuración de          | Nitidez                |                       | Ajuste la nitidez de la pantalla             | 0~24                                   |
| imagen                    | Restaurar              |                       | Restaurar valores predeterminados            | Sí, No                                 |
|                           | Avanzadas              | Gamma                 | Establecer datos de Gamma                    | 1.8,2.2,2.5                            |
|                           |                        | Temp. de color        | Establecer temperatura de color              | Usuario, 5000K, 6500K,<br>7500K, 9300K |
|                           |                        | Contraste<br>dinámico | Activa la relación de contraste dinámico     | Activado, Desactivado                  |
| Configuración de pantalla | Relación de<br>aspecto |                       | Ajuste la relación de aspecto de la pantalla | 16:9, 4:3, Buzón, Nativo               |
|                           | Overscan               |                       |                                              | 0~10                                   |
|                           | Máscara superior       |                       |                                              | 0~100                                  |
|                           | Máscara inferior       |                       |                                              | 0~100                                  |
|                           | Restaurar              |                       | Restaurar valores predeterminados            | Sí, No                                 |
|                           | Imagen<br>automática   |                       | Seleccione el ajuste automático de<br>imagen |                                        |

|                    | Posición de<br>imagen                  |                                  | Ajusta la posición de la imagen                         |                                                                                                    |
|--------------------|----------------------------------------|----------------------------------|---------------------------------------------------------|----------------------------------------------------------------------------------------------------|
|                    | Fase                                   |                                  | Aiusta la posición de la fase                           |                                                                                                    |
|                    | Reloj/Línea                            |                                  | Ajusta el reloj / Línea                                 |                                                                                                    |
|                    | Estéreo / SAP                          |                                  | Selecciona el modo de audio                             | Estéreo, Mono, SAP                                                                                    |
|                    | Bajos                                  |                                  | Ajusta el volumen de bajos                              | -10~10                                                                                                |
| Configuración de   | Agudos                                 |                                  | Ajusta el volumen de agudos                             | -10~10                                                                                                |
| audio              | Balance                                |                                  | Ajusta el balance de la pantalla                        | -10~10                                                                                                |
|                    | Restaurar                              |                                  | Restaurar valores predeterminados                       | Sí, No                                                                                                |
|                    | Exploración<br>principal<br>automática |                                  |                                                         | Activado, Desactivado                                                                                 |
|                    | Selección de<br>fuente principal       | Selección de<br>fuente principal | Seleccione la fuente principal                          | Búsqueda, PC, HDMI 1,<br>HDMI 2, Vídeo 1, Vídeo 2,<br>AV1, AV2, S-Vídeo, SCART                        |
|                    |                                        | Activar fuente<br>principal      | Activa la fuente principal (activación o desactivación) | PC, HDMI 1, HDMI 2, Vídeo<br>1, Vídeo 2, AV1, AV2,<br>S-Vídeo, SCART                                  |
|                    | Selección<br>automática de<br>PIP      |                                  |                                                         | Activado, Desactivado                                                                                 |
|                    | Selección de<br>fuente PIP             | Selección de<br>fuente PIP       | Selecciona una fuente PIP                               | Búsqueda, HDMI 1, HDMI 2,<br>Vídeo 1, Vídeo 2, AV1, AV2,<br>S-Vídeo, SCART, Imagen<br>PIP desactivada |
| Configuración      |                                        | Activar fuente<br>PIP            | Activar fuente PIP (Activación o<br>Desactivación)      | PC, HDMI 1, HDMI 2, Vídeo<br>1, Vídeo 2, AV1, AV2,<br>S-Vídeo, SCART                                  |
|                    | Intercambiar PIP<br>Principal          |                                  |                                                         |                                                                                                    |
|                    | Modo PIP                               |                                  | Selecciona un modo PIP                                  | Desactivado, PIP Grande,<br>PIP Pequeño, Lado a lado                                                  |
|                    | Posición de PIP                        |                                  | Ajusta la posición de la pantalla PIP                   | Inferior derecha, Superior<br>izquierda, Superior derecha,<br>Inferior izquierda, Usuario             |
|                    | Relación de<br>aspecto PIP             |                                  |                                                         | 16:9, 4:3, Buzón                                                                                      |
|                    | Color vacío                            |                                  | Ajusta el color de fondo                                | Negro, Azul                                                                                           |
|                    | LED frontal                            |                                  | Selecciona la función de los LED<br>frontales           | Activado, Desactivado                                                                                 |
|                    | Restaurar valores                      |                                  | Restaura todos los valores de fábrica                   | Sí, No                                                                                                |
|                    | Aumentar menú                          |                                  | Establece el tamaño del menú                            | Activado, Desactivado                                                                                 |
|                    | Transparencia                          |                                  | Ajusta la transparencia del OSD                         | 0~100                                                                                                 |
| Configuración de   | Idioma de menú                         |                                  | Selecciona el idioma del menú                           | Holandés, inglés, francés,<br>alemán, italiano, noruego,<br>portugués, ruso, español y<br>sueco       |
|                    | Tiempo de<br>espera del menú           |                                  | Establece el periodo de espera                          | 5~120 (segundos)                                                                                      |
|                    | Posición del<br>menú                   |                                  | Ajusta la posición del menú                             | -50~50 (vertical y horizontal)                                                                        |
|                    | Restaurar                              |                                  | Restaurar valores predeterminados                       | Sí, No                                                                                                |
|                    | Temporizador de<br>sueño               |                                  |                                                         | Desactivado, 15, 30, 60, 90, 120 (Minutos)                                                            |
| Reloi/Temporizador | Estado                                 | Resolución                       | Mostrar estado de resolución                            |                                                                                                    |
|                    |                                        | Fuente                           | Mostrar estado de la fuente                             |                                                                                                    |
|                    | ·                                      | Versión                          | Mostrar estado de versión                               |                                                                                                    |

## Funcionamiento del menú OSD

## Estructura de los menús OSD (modo PC)

### A. Configuración de imagen

#### En el lateral del controlador:

- 1. Pulse el botón "**MENU/SALIR**" para acceder a la opción "Configuración de imagen".
- 2. Pulse ">" para acceder al submenú (brillo, contraste...).
- 3. Pulse " " o " " para seleccionar elementos.
- 4. Pulse "▷" para acceder al submenú de ajuste.
- 5. Pulse " $\triangleright$ " o " $\triangleleft$ " para realizad el ajuste.
- 6. Pulse "**MENU/SALIR**" para salir de la opción y guardar el valor ajustado.

#### En el control remoto:

- 1. Pulse el botón "**MENU**" para acceder a la opción "Configuración de imagen".
- 2. Pulse "▷" para acceder al submenú (brillo, contraste...).
- 3. Pulse "" o "" para seleccionar elementos.
- 4. Pulse "ENTER" para acceder al submenú de ajuste.
- 5. Pulse " $\triangleright$ " o " $\triangleleft$ " para realizad el ajuste.
- 6. Pulse "**SALIR**" para salir de la opción y guardar el valor ajustado.

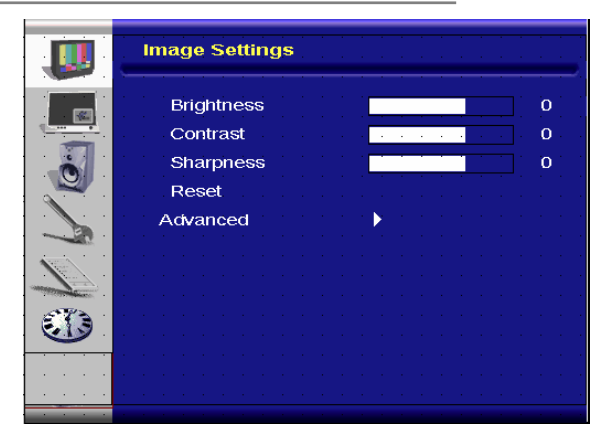

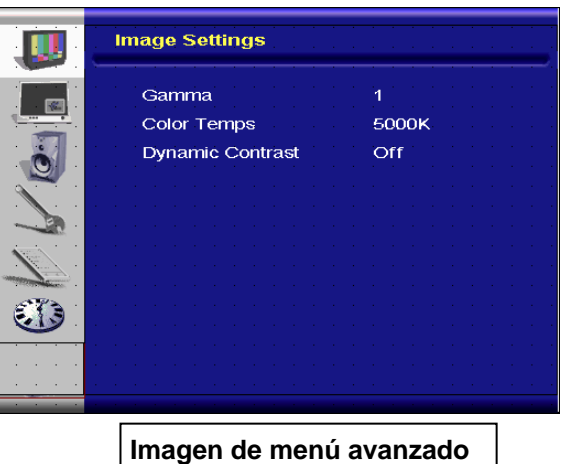

#### B. Configuración de pantalla

#### • En el lateral del controlador:

- 1. Pulse el botón "MENU/SALIR" para acceder a la opción "Configuración de pantalla".
- 2. Pulse " $\triangleright$ " para acceder al submenú.
- 3. Pulse "" o "" para seleccionar elementos.
- 4. Pulse " $\triangleright$ " para acceder al submenú de ajuste.
- 5. Pulse " $\triangleright$ " o " $\triangleleft$ " para realizad el ajuste.
- 6. Pulse "**MENU/SALIR**" para salir de la opción y guardar el valor ajustado.

#### • En el control remoto:

- 1. Pulse el botón "**MENU/SALIR**" para acceder a la opción "Configuración de pantalla".
- 2. Pulse " $\triangleright$ " para acceder al submenú.
- 3. Pulse " " o " " para seleccionar elementos.
- 4. Pulse "ENTER" para acceder al submenú de ajuste.
- 5. Pulse " $\triangleright$ " o " $\triangleleft$ " para realizad el ajuste.
- 6. Pulse "**SALIR**" para salir de la opción y guardar el valor ajustado.

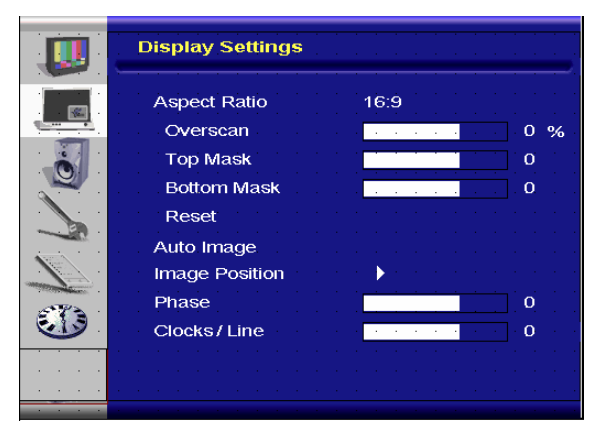

#### C. Configuración de audio

#### • En el lateral del controlador:

- 1. Pulse el botón "MENU/SALIR" para acceder a la opción "Configuración de audio".
- 2. Pulse " $\triangleright$ " para acceder al submenú.
- 3. Pulse " " o " " para seleccionar elementos.
- 4. Pulse " $\triangleright$ " para acceder al submenú de ajuste.
- 5. Pulse " $\triangleright$ " o " $\triangleleft$ " para realizad el ajuste.
- 6. Pulse "**MENU/SALIR**" para salir de la opción y guardar el valor ajustado.

#### • En el control remoto:

- 1. Pulse el botón "**MENU**" para acceder a la opción "Configuración de audio".
- 2. Pulse ">" para acceder al submenú.
- 3. Pulse "" o "" para seleccionar elementos.
- 4. Pulse "ENTER" para acceder al submenú de ajuste.
- 5. Pulse " $\triangleright$ " o " $\triangleleft$ " para realizad el ajuste.
- 6. Pulse "SALIR" para salir de la opción y guardar el valor ajustado.

#### D. Configuración

#### En el lateral del controlador:

- Pulse el botón "MENU/SALIR" para acceder a la opción "Configuración".
- 2. Pulse " $\triangleright$ " para acceder al submenú.
- 3. Pulse "" o "" para seleccionar elementos.
- 4. Pulse "▷" para acceder al submenú de ajuste.
- 5. Pulse " $\triangleright$ " o " $\triangleleft$ " para realizad el ajuste.
- 6. Pulse "**MENU/SALIR**" para salir de la opción y guardar el valor ajustado.

#### En el control remoto:

- 1. Pulse el botón "**MENU**" para acceder a la opción "Configuración".
- 2. Pulse " $\triangleright$ " para acceder al submenú.
- 3. Pulse "" o "" para seleccionar elementos.
- 4. Pulse "ENTER" para acceder al submenú de ajuste.
- 5. Pulse " $\triangleright$ " o " $\triangleleft$ " para realizad el ajuste.
- 6. Pulse "SALIR" para salir de la opción y guardar el valor ajustado.

#### E. Configuración de menú

#### • En el lateral del controlador:

- 1. Pulse el botón "**MENU/SALIR**" para acceder a la opción "Configuración de menú".
- 2. Pulse " $\triangleright$ " para acceder al submenú.
- 3. Pulse "" o "" para seleccionar elementos.
- 4. Pulse " $\triangleright$ " para acceder al submenú de ajuste.
- 5. Pulse " $\triangleright$ " o " $\triangleleft$ " para realizad el ajuste.
- 6. Pulse "**MENU/SALIR**" para salir de la opción y guardar el valor ajustado.

#### • En el control remoto:

- 1. Pulse el botón "MENU" para acceder a la opción "Configuración de menú".
- 2. Pulse " $\triangleright$ " para acceder al submenú.
- 3. Pulse "" o "" para seleccionar elementos.
- 4. Pulse "ENTER" para acceder al submenú de ajuste.

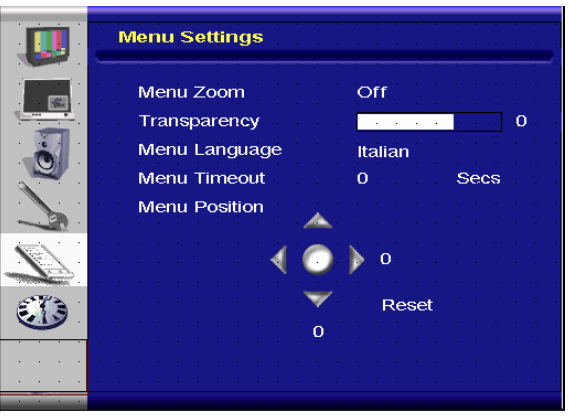

|   | Audio Settings      |
|---|---------------------|
|   | Stereo / SAP Stereo |
| 1 | Bass                |
|   | Treble 0            |
|   | Balance 0           |
|   | Reset               |
|   |                     |
|   |                     |
|   |                     |
|   |                     |
|   |                     |
|   |                     |

|         | Setup              |          |
|---------|--------------------|----------|
|         | Main Auto Scan     | Off      |
|         | Main Source Select | None     |
|         | PIP Auto Scan      | Off      |
|         | PIP Source Select  | None     |
|         | PIP Main Swap      |          |
|         | PIP Mode           | Off      |
|         | PIP Position       | Top-Left |
| A THE A | PIP Aspect Ratio   | 16:9     |
|         | Blank Color        | Black    |
|         | Front LED          | Off      |
|         | Factory Reset      |          |
|         |                    |          |

- 5. Pulse " $\triangleright$ " o " $\triangleleft$ " para realizad el ajuste.
- 6. Pulse "SALIR" para salir de la opción y guardar el valor ajustado.

#### F. Configuración de reloj/temporizador

- En el lateral del controlador:
- 1. Pulse el botón "**MENU/SALIR**" para acceder a la opción "Reloj/Temporizador".
- 2. Pulse " $\triangleright$ " para acceder al submenú.
- 3. Pulse "" o "" para seleccionar elementos.
- 4. Pulse " $\triangleright$ " para acceder al submenú de ajuste.
- 5. Pulse " $\triangleright$ " o " $\triangleleft$ " para realizad el ajuste.
- 6. Pulse "**MENU/SALIR**" para salir de la opción y guardar el valor ajustado.

#### • En el control remoto:

- 1. Pulse el botón "**MENU**" para acceder a la opción "Reloj/Temporizador".
- 2. Pulse " $\triangleright$ " para acceder al submenú.
- 3. Pulse "" o "" para seleccionar elementos.
- 4. Pulse "ENTER" para acceder al submenú de ajuste.
- 5. Pulse " $\triangleright$ " o " $\triangleleft$ " para realizad el ajuste.
- 6. Pulse "SALIR" para salir de la opción y guardar el valor ajustado.

## Estructura de los menús OSD (modo de vídeo)

#### A. Configuración de imagen

#### En el lateral del controlador:

- 1. Pulse el botón "**MENU/SALIR**" para acceder a la opción "Configuración de imagen".
- 2. Pulse ">" para acceder al submenú (brillo, contraste...).
- 3. Pulse " " o " " para seleccionar elementos.
- 4. Pulse " $\triangleright$ " para acceder al submenú de ajuste.
- 5. Pulse " $\triangleright$ " o " $\triangleleft$ " para realizad el ajuste.
- 6. Pulse "**MENU/SALIR**" para salir de la opción y guardar el valor ajustado.

#### • En el control remoto:

- 1. Pulse el botón "**MENU**" para acceder a la opción "Configuración de imagen".
- 2. Pulse " $\triangleright$ " para acceder al submenú (brillo, contraste, tono...).
- 3. Pulse " " o " " para seleccionar elementos.
- 4. Pulse "ENTER" para acceder al submenú de ajuste.
- 5. Pulse " $\triangleright$ " o " $\triangleleft$ " para realizad el ajuste.
- Pulse "SALIR" para salir de la opción y guardar el valor ajustado.

| Clock/Timer                                  |       |
|----------------------------------------------|-------|
| Sleep Timer 0 Min                            |       |
| Status                                       |       |
| Resolution No signal                         |       |
| Source SCART                                 |       |
| Version_013                                  |       |
|                                              |       |
|                                              | <br>  |
| <br>a an an an an an an an an an an an an an | n n n |

|     | Image Settings |  |
|-----|----------------|--|
|     | Scheme User    |  |
|     | Brightness 0   |  |
|     | Contrast 0     |  |
|     | Saturation 0   |  |
|     | Hue 0          |  |
|     | Sharpness 0    |  |
|     | Reset          |  |
| -73 | Advanced       |  |
|     |                |  |
|     |                |  |
|     |                |  |

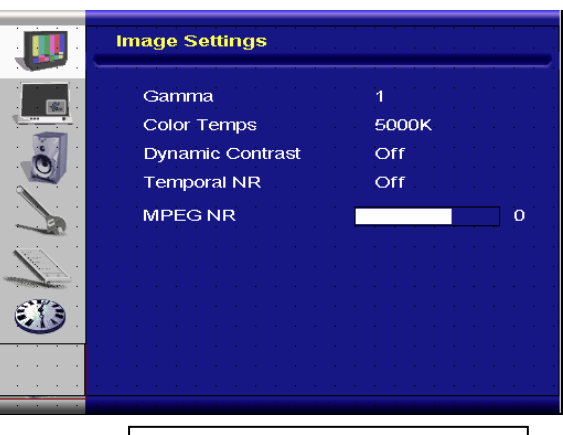

Imagen de menú avanzado

#### B. Configuración de pantalla

#### En el lateral del controlador:

- Pulse el botón "MENU/SALIR" para acceder a la opción 1. "Configuración de pantalla".
- Pulse " $\triangleright$ " para acceder al submenú. 2.
- Pulse " " o " " para seleccionar elementos. 3.
- 4. Pulse " $\triangleright$ " para acceder al submenú de ajuste.
- Pulse " $\triangleright$ " o " $\triangleleft$ " para realizad el ajuste. 5.
- Pulse "MENU/SALIR" para salir de la opción y quardar el 6. valor ajustado.

#### En el control remoto:

- Pulse el botón "MENU/SALIR" para acceder a la opción 1. "Configuración de pantalla".
- Pulse " $\triangleright$ " para acceder al submenú. 2.
- Pulse " " o " " para seleccionar elementos. 3.
- Pulse "ENTER" para acceder al submenú de ajuste. 4.
- Pulse " $\triangleright$ " o " $\triangleleft$ " para realizad el ajuste. 5.
- Pulse "SALIR" para salir de la opción y quardar el valor ajustado. 6.

#### C. Configuración de audio

#### En el lateral del controlador:

- Pulse el botón "MENU/SALIR" para acceder a la opción 1. "Configuración de audio".
- 2.
- Pulse " $\triangleright$ " para acceder al submenú. Pulse " " o " "" para seleccionar elementos. 3.
- Pulse " $\triangleright$ " para acceder al submenú de ajuste. 4.
- Pulse " $\triangleright$ " o " $\triangleleft$ " para realizad el ajuste. 5.
- Pulse "MENU/SALIR" para salir de la opción y guardar el 6. valor ajustado.

#### En el control remoto:

- Pulse el botón "MENU" para acceder a la opción "Configuración de imagen". 1.
- Pulse " $\triangleright$ " para acceder al submenú. 2.
- Pulse "" o "" para seleccionar elementos. 3.
- Pulse "ENTER" para acceder al submenú de ajuste. 4.
- 5. Pulse " $\triangleright$ " o " $\triangleleft$ " para realizad el ajuste.
- Pulse "SALIR" para salir de la opción y guardar el valor ajustado. 6.

#### D. Configuración

#### En el lateral del controlador:

- Pulse el botón "MENU/SALIR" para acceder a la opción 1. "Configuración".
- Pulse " $\triangleright$ " para acceder al submenú. 2.
- Pulse "" o "" para seleccionar elementos. 3.
- Pulse " $\triangleright$ " para acceder al submenú de ajuste. 4.
- Pulse " $\triangleright$ " o " $\triangleleft$ " para realizad el ajuste. 5.
- Pulse "MENU/SALIR" para salir de la opción y guardar el valor 6. ajustado.

#### En el control remoto:

- Pulse el botón "MENU" para acceder a la opción "Configuración". 1.
- Pulse " $\triangleright$ " para acceder al submenú. 2.
- Pulse " " o " " para seleccionar elementos. 3.

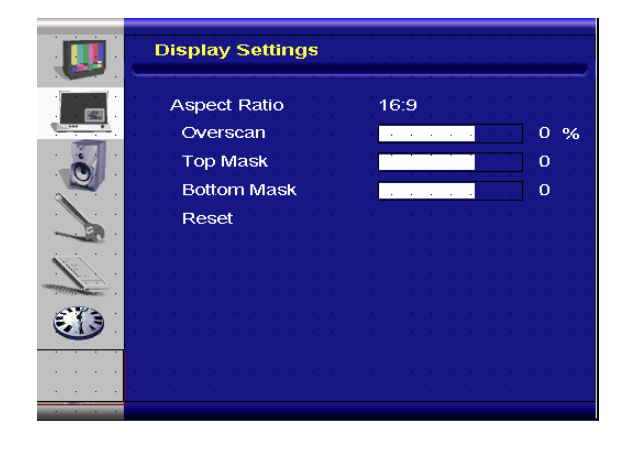

|             | Audio Settings                                                                                                 |
|-------------|----------------------------------------------------------------------------------------------------|
|             | Stereo / SAP Stereo                                                                                            |
|             | Bass and a construction of the second second second second second second second second second second second se |
|             | Treble 0                                                                                                    |
|             | Balance 0                                                                                                    |
|             | Reset                                                                                                    |
|             |                                                                                                    |
|             |                                                                                                    |
| A PARTY AND |                                                                                                    |
|             |                                                                                                    |
|             |                                                                                                    |
|             |                                                                                                    |
|             |                                                                                                    |

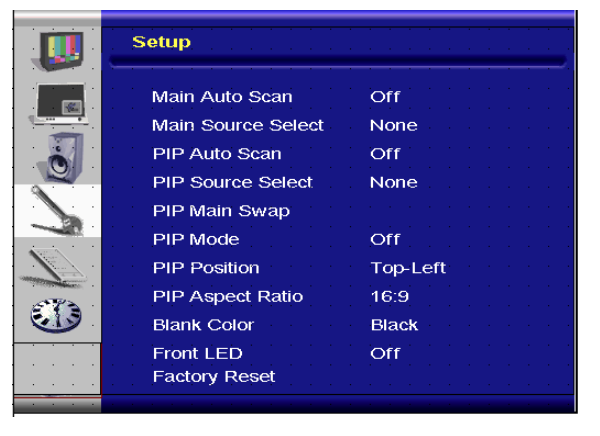

- 4. Pulse "ENTER" para acceder al submenú de ajuste.
- 5. Pulse " $\triangleright$ " o " $\triangleleft$ " para realizad el ajuste.
- 6. Pulse "SALIR" para salir de la opción y guardar el valor ajustado.

#### E. Configuración de menú

#### En el lateral del controlador:

- 1. Pulse el botón "**MENU/SALIR**" para acceder a la opción "Configuración de menú".
- 2. Pulse " $\triangleright$ " para acceder al submenú.
- 3. Pulse " " o " " para seleccionar elementos.
- 4. Pulse " $\triangleright$ " para acceder al submenú de ajuste.
- 5. Pulse " $\triangleright$ " o " $\triangleleft$ " para realizad el ajuste.
- 6. Pulse "**MENU/SALIR**" para salir de la opción y guardar el valor ajustado.

#### • En el control remoto:

- 1. Pulse el botón "**MENU**" para acceder a la opción "Configuración de menú".
- 2. Pulse " $\triangleright$ " para acceder al submenú.
- 3. Pulse "" o "" para seleccionar elementos.
- 4. Pulse "ENTER" para acceder al submenú de ajuste.
- 5. Pulse " $\triangleright$ " o " $\triangleleft$ " para realizad el ajuste.
- 6. Pulse "SALIR" para salir de la opción y guardar el valor ajustado.

#### F. Configuración de reloj/temporizador

#### • En el lateral del controlador:

- 1. Pulse el botón "**MENU/SALIR**" para acceder a la opción "Reloj/Temporizador".
- 2. Pulse " $\triangleright$ " para acceder al submenú.
- 3. Pulse " " o " " para seleccionar elementos.
- 4. Pulse ">" para acceder al submenú de ajuste.
- 5. Pulse " $\triangleright$ " o " $\triangleleft$ " para realizad el ajuste.
- 6. Pulse "**MENU/SALIR**" para salir de la opción y guardar el valor ajustado.

#### • En el control remoto:

- 1. Pulse el botón "MENU" para acceder a la opción "Reloj/Temporizador".
- 2. Pulse " $\triangleright$ " para acceder al submenú.
- 3. Pulse "" o "" para seleccionar elementos.
- 4. Pulse "ENTER" para acceder al submenú de ajuste.
- 5. Pulse " $\triangleright$ " o " $\triangleleft$ " para realizad el ajuste.
- 6. Pulse "SALIR" para salir de la opción y guardar el valor ajustado.

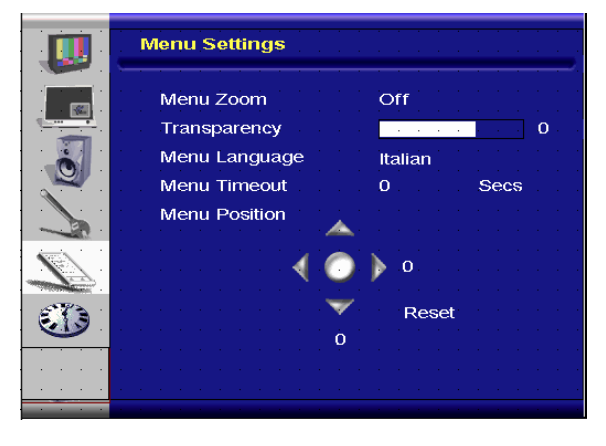

|     | Clock/Timer          |     |
|-----|----------------------|-----|
|     | Sleep Timer 0        | Min |
|     | Status               |     |
|     | Resolution No signal |     |
|     | Source SCART         |     |
|     | Version_013          |     |
| 673 |                      |     |
|     |                      |     |
|     |                      |     |

# Resolución de problemas

Antes de llamar al personal de servicio, consulte la tabla siguiente para encontrar una posible solución:

| No aparecen imágenes          |                                                                    |
|-------------------------------|--------------------------------------------------------------------|
| ¿Está conectado el cable de   | Compruebe si ha conectado el cable de alimentación                 |
| alimentación del monitor?     | correctamente a la toma eléctrica. ¿Está el interruptor de         |
|                               | alimentación principal en la posición " "?                         |
| ¿El indicador de alimentación | Si es así, pulse el botón "activado" del control remoto o el panel |
| es de color ámbar?            | lateral.                                                           |

| El color de la pantalla no es normal             |                                                                                                    |  |
|--------------------------------------------------|----------------------------------------------------------------------------------------------------|--|
| ¿Es el color de la pantalla                      | Compruebe la conexión del cable de fuente y asegúrese de que                                                                                                    |  |
| inestable o monocromático?                       | está conectado correctamente.                                                                                                    |  |
| ¿Ve puntos negros en la<br>pantalla?             | Limpie la superficie con un paño suave.                                                                                                    |  |
| ¿Ve puntos un desenfoque parcial en la pantalla? | Esto ocurre debido a las interferencias provocadas por los<br>campos magnéticos circundantes, creados por altavoces,<br>estructuras de acero o líneas de alta tensión colocadas cerca<br>del monitor. Retire dichos materiales de las cercanías del<br>dispositivo y utilice el menú OSD para ajustar la pantalla. |  |

| _                            |                                                               |
|------------------------------|---------------------------------------------------------------|
| Otros                        |                                                               |
| La pantalla parpadea         | 1. Retire cualquier material altamente magnético del monitor. |
|                              | 2. Ajústela interfaz gráfica (modo PC) con parámetros de      |
|                              | frecuencia asignados.                                         |
| La imagen tiene un tono      | Ajuste la iluminación y el brillo. El monitor tardará unos    |
| oscuro                       | segundos en calentarse después de encenderlo.                 |
| La imagen se ve doble        | Asegúrese de que los cables de conexión del equipo fuente no  |
|                              | midan más de 15 metros (50 pies). Si necesita utilizar más    |
|                              | cable, póngase en contacto con su distribuidor autorizado par |
|                              | conseguir un amplificador de señal. (no suministrado)         |
| El tamaño de la imagen no es | Ajuste el formato de la imagen al tamaño de imagen deseado.   |
| correcto                     |                                                               |
| El blanco no se ve blanco    | Ajuste la temperatura de color o altere la configuración de   |
|                              | "Usuario" a su configuración personalizada.                   |
| La imagen de la pantalla no  | Ajuste el formato de la imagen al tamaño de imagen deseado.   |
| está centrada                |                                                               |

# Especificaciones del producto

| Artículo      |                                                                  | Especificación                                                                                                    |              |                |              | Unidades |
|---------------|------------------------------------------------------------------|----------------------------------------------------------------------------------------------------|--------------|----------------|--------------|----------|
|               | Nº de modelo                                                     | PD370                                                                                                    | PD420        | PD470          | PD520        |          |
|               | Resolución                                                       | 1920 x 1080                                                                                                    | 1920 x 1080  | 1920 x 1080    | 1920 x 1080  |          |
|               | Brillo                                                           | 500                                                                                                    | 500          | 500            | 500          | nits     |
|               | Relación de contraste                                            | 1200:1                                                                                                    | 1500:1       | 1500:1         | 1500:1       |          |
| Panel LCD     | Relación de contraste<br>dinámico                                | ND                                                                                                    | 6000:1       | 6000:1         | 6000:1       |          |
|               | Tiempo de respuesta                                              | Típ. 6,5 ms (gris a gris)                                                                                                    |              |                | ms           |          |
|               | Relación de aspecto                                              | 16 : 9                                                                                                    |              |                |              |          |
|               | Vida de la iluminación                                           | 50,000                                                                                                    |              |                | horas        |          |
|               | Sinc. individual                                                 | TTL                                                                                                    |              |                | -            |          |
|               | Sincronismo horizontal                                           |                                                                                                    | Positivo /   | / Negativo     |              | -        |
| Oráfiana      | Sincronismo vertical                                             |                                                                                                    | Positivo /   | / Negativo     |              | -        |
| Gráficos      | Conexión de entrada                                              | HDMI1, HDMI2 (Nota 1), Video 1 (con Audio I/D), Video 2<br>(con Audio I/D), S-Video, AV2 (con Audio I/D), AV1 (con<br>Audio I/D), PC (con Entrada de audio PC), SCART<br>(Video1 con AV1, sinc), S-PDIF, SALIDA I/D SPK Externo,<br>IRS232 |              |                | -            |          |
| Frecuencia de | Horizontal                                                       | 26~91                                                                                                    |              | KHz            |              |          |
| exploración   | Vertical                                                         | 48~85                                                                                                    |              | Hz             |              |          |
|               | Config. automática                                               | Reloj, Fase, Posición H y Posición V                                                                                                    |              |                | -            |          |
|               | Escalado de pantalla                                             | VGA/SVGA/XGA/WXGA/HDTV<br>Pantalla completa                                                                                                    |              |                | -            |          |
| Rendimiento   | Administración de<br>energía                                     | VESA DPMS, DVI DMPM                                                                                                    |              |                | -            |          |
|               | Idioma OSD                                                       | Holandés, inglés, francés, alemán, italiano, noruego,<br>portugués, ruso, español, sueco, chino simplificado,<br>coreano                                                                                                    |              |                | -            |          |
| Fuente de     | Entrada de alimentación                                          |                                                                                                    | AC100~240V   | (Internacional | )            | V        |
| alimentación  | alimentación Mínimo-Máximo 90~264V (consulte los datos técnicos) |                                                                                                    | icos)        | V              |              |          |
|               | Nº de modelo                                                     | PD370                                                                                                    | PD420        | PD470          | PD520        |          |
|               | Dimensiones sin<br>soporte                                       | 919*129*560                                                                                                    | 1016*130*609 | 1016*130*629   | 1269*140*766 | mm       |
| Físico *se    | Dimensiones sin<br>soporte                                       | 36*5*22                                                                                                    | 40*5*24      | 40*5*25        | 50*6*30      | pulgadas |
| medidas US    | Peso neto                                                        | 33                                                                                                    | 42           | 52             | 63           | Kg       |
|               | Peso neto                                                        | 73                                                                                                    | 93           | 115            | 139          | Lbs      |
|               | Peso bruto                                                       | 39                                                                                                    | 49           | 61             | 74           | Kg       |
|               | Peso bruto                                                       | 86                                                                                                    | 108          | 135            | 163          | Lbs      |
| Entorno       | Temperatura ambiente                                             | Mín -5 ~ Máx 50 (añadir medidas EE. UU.)                                                                                                    |              |                | С            |          |
|               | Temperatura ambiente                                             | Mín 23 ~ Máx 122                                                                                                    |              |                | F            |          |

|         | Temperatura de<br>funcionamiento | Mín 5 ~ Máx 50 (añadir medidas EE. UU.)                        | С        |
|---------|----------------------------------|----------------------------------------------------------------|----------|
|         | Temperatura de<br>funcionamiento | Mín 41 ~ Máx 95                                                |          |
| DCC     | Plug & Play                      | Compatible con DCC 2B                                          | -        |
| Función | Botones OSD                      | 7 botones                                                      | Botón    |
|         | Soporte de pared                 | Norma VESA 200 x 200                                           | mm       |
|         | Soporte de pared                 | 7.87*7.87                                                      | pulgadas |
|         | RS232                            | Control bidireccional, comunicación, actualización de firmware | -        |

Nota 1: 2 entradas HDMI no funcionarán al mismo tiempo con PIP/PBP. Nota 2: Video1 + AV1 = SCART (La conexión Scart es muy común en Europa. SCART se puede utilizar conectando una entrada en componentes (Vídeo 1) y compuesta (AV1) (no suministradas)

## Declaración de conformidad

Nombre del fabricante: Planar Systems, Inc.

Domicilio del fabricante: 1195 NW Compton Drive Beaverton, OR 97006 EE. UU.

declara que los productos

Números de modelo: PD370/PD420/PD470/PD520

son compatibles con las cláusulas de:

Directiva del consejo 89/336/EEC, enmendada por 92/31/EEC y 93/68/EEC sobre compatibilidad electromagnética;

EN55022:1998 Emisiones radiadas y conducidas por equipos IT

EN55024:1998 Inmunidad de equipos IT

| Incluyendo: | EN61000-4-2 Descarga electrostática<br>EN61000-4-3 Inmunidad radiada<br>EN61000-4-4 Transitorios eléctricos rápidos<br>EN61000-4-5 Subidas de tensión<br>EN61000-4-6 RF Susceptibilidad conducida |
|-------------|----------------------------------------------------------------------------------------------------|
|             | EN61000-4-11 Caídas e interrupciones de voltaje                                                                                                    |
| Y:          | EN61000-3-2 Emisiones de corriente armónica<br>EN61000-3-3 Fluctuaciones y parpadeo de voltaje                                                                                                    |

Directiva del consejo 73/23/EEC, enmendada por M1 y C1 sobre seguridad en equipos de baja tensión:

EN60950:2001 Seguridad de equipos IT

El archivo de construcción técnica que exige esta directiva se encuentra en la sede corporativa de Planar Systems, Inc., 1195 NW Compton Drive., Beaverton, Oregón

Nota: Este equipo ha sido probado, concluyéndose que cumple con las limitaciones de un dispositivo digital de Clase B, con relación al Apartado 15 de la normativa FCC. Dichos límites han sido diseñados para ofrecer un nivel de protección razonable frente a interferencias perjudiciales si el equipo se utiliza en un entorno comercial. Este equipo genera, utiliza y puede irradiar energía de radiofrecuencia y si no se instala y se utiliza de acuerdo con las instrucciones, puede provocar interferencias perjudiciales a las comunicaciones de radio. El uso de este equipo en una zona residencial podría causar interferencias perjudiciales, en cuyo caso el usuario deberá corregirlas por sus propios medios.

Cualquier cambio o modificación realizada en la pantalla y no aprobada expresamente por Planar Systems, Inc. podría invalidar la autoridad del usuario a utilizar este equipo.

#### Planar Systems, Inc.

Sede corporativa 1195 NW Compton Drive Beaverton, OR 97006-1992

#### Atención al cliente de Planar

Teléfono: EE. UU.: 1-866-PLANAR1 (866) 752-6271 Fuera de EE. UU.: (503) 748-5799 Correo electrónico: PlanarSupport@planar.com Biblioteca técnica en línea: <u>http://www.planar.com/support</u> Horario: L-V, 8am-8pm ET, 12pm-12am GMT

© 2007 Planar Systems, Inc. Planar es una marca comercial registrada de Planar System, Inc.

Las demás marcas y nombres son propiedad de sus respectivos propietarios. La información técnica contenida en este documento se encuentra sujeta a cambios sin previa notificación.

P/N: 020-0524-00A